## Инструкция по работе с АИС «Дополнительное образование»

### Выпуск, отчисление, перевод обучающихся в связи с завершением учебного года

Напомним о тех действиях, которые вам необходимо сделать в АИС «Дополнительное образование» после окончания учебного года.

# Выпуск обучающихся:

- Для выпуска обучающихся необходимо сформировать приказ о выпуске творческих объединений, которые закончили обучение.

| АИС "Дополните<br>Курская обл       | ельное образование" 4.8 |                        |           |                                |                     |
|-------------------------------------|-------------------------|------------------------|-----------|--------------------------------|---------------------|
| заявления -                         | контингент 🗸            | организации -          | кадры 🗸   | отчеты 🗸                       | настройки 🗸         |
| Q Поиск заявле<br>Поиск по всей сис | Реестр личных дел       |                        |           | едения об организаци           | и                   |
|                                     | Приказ о комплектован   | ни                     |           |                                |                     |
| ФИО                                 | Приказ о переводе внут  | три ОО                 |           | зация<br>бражения информации в | ыберите организацию |
| Дата рождения<br><sup>От</sup>      | Приказ об отчислении    |                        |           |                                |                     |
|                                     | Приказ о выпуске        |                        |           |                                |                     |
| Дата подачи заявлен<br>От           | Приказ о переводе на с  | ледующий учебный год   |           |                                |                     |
|                                     | Приказ об условном пе   | реводе на следующий уч | 26ный год |                                |                     |
| Документы                           | Книга учета приказов п  | ю контингенту          |           |                                |                     |
| Серия                               |                         |                        |           | 1                              |                     |
| с поиск                             | ЗАЯВЛЕНИЙ 🔍 ПО          | ИСК ЛИЧНЫХ ДЕЛ         |           |                                |                     |

- Заполняем все поля, отмеченные красной звёздочкой, и выбираем необходимые для выпуска группы.

| АИС "Допо       | лнительное образование"<br>бл | 4.8           |                   |          |               |                   |        | Азарова<br>Олеся | Ð <u>À</u> |
|-----------------|-------------------------------|---------------|-------------------|----------|---------------|-------------------|--------|------------------|------------|
| заявления 🗸     | контингент 🗸                  | организации 🗸 | кадры 🚽           | отчеты 🗸 | настройки 🚽   |                   |        |                  |            |
| ПРИКАЗ О ВЫПУ   | /CKE                          |               |                   |          |               |                   |        |                  |            |
| Образовательная | организация *                 |               |                   | <b>~</b> | Учебный год * |                   |        |                  | •          |
| Приказ № *      |                               |               | or*<br>24.07.2019 |          |               | or*<br>24.07.2019 |        |                  | Ē          |
| Добавление гру  | /ппы                          |               |                   |          |               |                   |        |                  |            |
| Группа          |                               |               |                   |          |               |                   |        |                  | -          |
|                 |                               |               |                   |          |               |                   |        | ДОЕ              | БАВИТЬ     |
|                 |                               |               |                   |          |               |                   | OTMEHA | COXPAH           | ИТЬ        |

- Формируете список (если необходимо удалить из списка обучающего, воспользуйтесь кнопкой «крестик» рядом с фамилией обучающегося) и нажмите кнопку «сохранить».

| д/о "Юный барабанщик",1 год | ι oб.            |   |
|-----------------------------|------------------|---|
| фио                         |                  | × |
|                             |                  | × |
|                             |                  | × |
|                             |                  | × |
|                             |                  | × |
|                             |                  | × |
|                             |                  | × |
|                             |                  | × |
|                             |                  | × |
|                             |                  | × |
|                             |                  | × |
|                             |                  | × |
|                             |                  | × |
|                             |                  |   |
|                             | ОТМЕНА СОУДАНИТЬ |   |

- После того как вы сохранили приказ, он появляется в статусе «проект».

- На этапе проекта можно редактировать приказ.

Необходимо внимательно проверить верно ли составлен список, верно ли выбран учебный год и т.д.

- Далее нажимаете кнопку «Выпустить приказ».

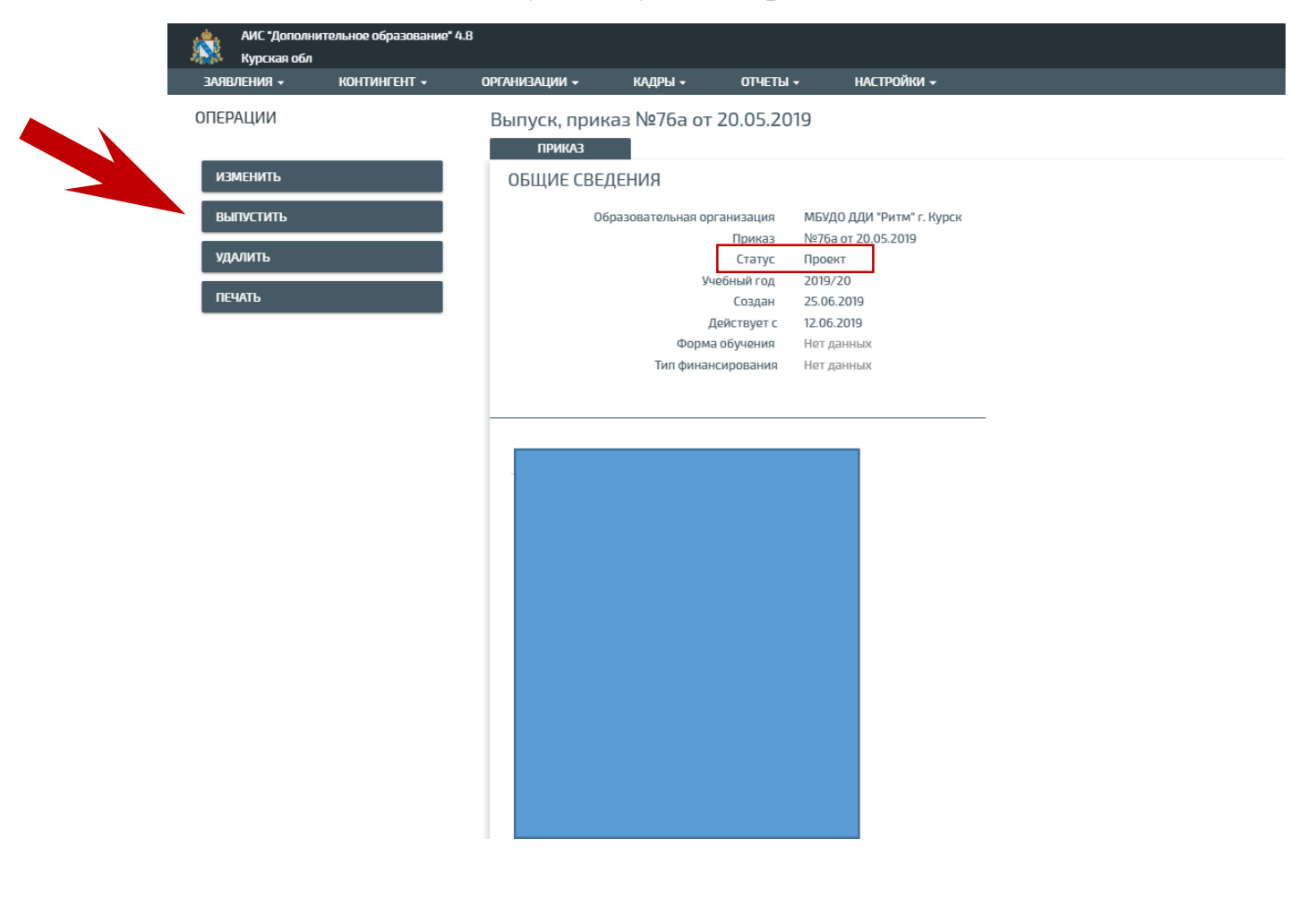

# Отчисление обучающегося:

Отчисление обучающихся осуществляется по такому же алгоритму что и **«выпуск»** 

| АИС "Дополнит<br>Курская <u>обл</u>  | ельное образование" 4.8 |                       |            |                       |                      |
|--------------------------------------|-------------------------|-----------------------|------------|-----------------------|----------------------|
| заявления -                          | контингент 🗸            | организации 🗕         | кадры 🗸    | отчеты 🗸              | настройки 🗸          |
| Q Поиск заявле<br>Поиск заявле       | Реестр личных дел       |                       |            | едения об организаци  | ии                   |
|                                      | Приказ о комплектован   | ни                    |            |                       |                      |
| ΦИΟ                                  | Приказ о переводе вну   | три ОО                |            | зация                 |                      |
| Дата рождения<br><sup>От</sup>       | Приказ об отчислении    | ]                     |            | бражения информации в | выберите организацию |
|                                      | Приказ о выпуске        | -                     |            |                       |                      |
| Дата подачи заявлен<br><sup>От</sup> | Приказ о переводе на с  | ледующий учебный год  |            |                       |                      |
|                                      | Приказ об условном пе   | реводе на следующий у | чебный год |                       |                      |
| Документы                            | Книга учета приказов г  | ю контингенту         |            |                       |                      |
| Серия                                |                         |                       |            |                       |                      |
| с поиск                              | К ЗАЯВЛЕНИЙ 9, ПО       | ИСК ЛИЧНЫХ ДЕЛ        |            |                       |                      |

- Заполняем все поля, отмеченные красной звёздочкой, и вбиваем вручную первые буквы фамилии отчисляющегося, далее выбираем его из выпадающего списка, указываем **причину и основание выбытия** и нажимаем кнопку **«сохранить».** 

| АИС "Дополн<br>Курская обл                | нительное образование"<br>I | 4.8           |                   |          |                              |   |                   |             | Азарова<br>Олеся 🔁 📐 |
|-------------------------------------------|-----------------------------|---------------|-------------------|----------|------------------------------|---|-------------------|-------------|----------------------|
| заявления 🗸                               | контингент 🗕                | организации 🗕 | КАДРЫ 🗕           | отчеты 🗸 | настройки 🗕                  |   |                   |             |                      |
| отчисление                                |                             |               |                   |          |                              |   |                   |             |                      |
| Образовательная органи:<br>Дом творчества | зация *                     |               |                   | •        | Учебный год *<br>2018 / 2019 |   |                   |             | •                    |
| Прикаа № *<br>000                         |                             |               | or*<br>24.07.2019 |          |                              | Ē | or*<br>24.07.2019 |             | Đ                    |
| + Поиск по ФИО                            |                             |               |                   |          |                              |   |                   |             | ٩                    |
| Посешаемая гоуппа *                       |                             |               |                   |          |                              |   |                   |             | ∎ удалить            |
| д/о «Ярополк», 2 го                       | д об.                       |               |                   |          |                              |   |                   |             | -                    |
| Причина выбытия *<br>Тест                 |                             |               |                   |          |                              |   |                   | <b>&gt;</b> |                      |
| Основание *<br>Тест                       |                             |               |                   |          |                              |   |                   |             |                      |
|                                           |                             |               |                   |          |                              |   |                   | OTMEHA      | сохранить            |

Далее выпускаем приказ об отчислении.

# Перевод обучающихся в 2019-2020 учебный год:

Перед тем как перевести обучающихся необходимо сделать следующее:

- Создать или скопировать «**Образовательные программы**» на новый учебный год;

| АИС "Дополнительное обр<br>Курская обл            | азование" 4.8 | 3                      |           |                   |                    |
|---------------------------------------------------|---------------|------------------------|-----------|-------------------|--------------------|
| заявления 🗸 континг                               | Teht 🗸        | организации 🗸          | кадры 🗕   | отчеты 🗸          | настройки 🗸        |
| Q Поиск заявлений и личн<br>Поиск по всей системе | ных дел       | Реестр организаций     | Сведени   | я об организации  | 1                  |
| ФИО                                               |               | Образовательные програ | ммы       |                   |                    |
| 410                                               |               | Творческие объединения | ann Sugna |                   |                    |
| Дата рождения<br><sup>От</sup>                    | До            | Помещения              | отображен | ния информации вы | юерите организацию |
|                                                   |               | Мероприятия            |           |                   |                    |
| Дата подачи заявления<br><sup>От</sup>            | До            | Регламенты             |           |                   |                    |
|                                                   |               | Терпривязка            |           |                   |                    |
| Документы                                         |               |                        |           |                   |                    |
| Серия                                             | Номер         |                        |           |                   |                    |
| Q ПОИСК ЗАЯВЛЕНИ                                  | ий ۹п         | ОИСК ЛИЧНЫХ ДЕЛ        |           |                   |                    |

Далее нажимаем кнопку «Действие» и создаём новую или копируем образовательную программу с прошлого года.

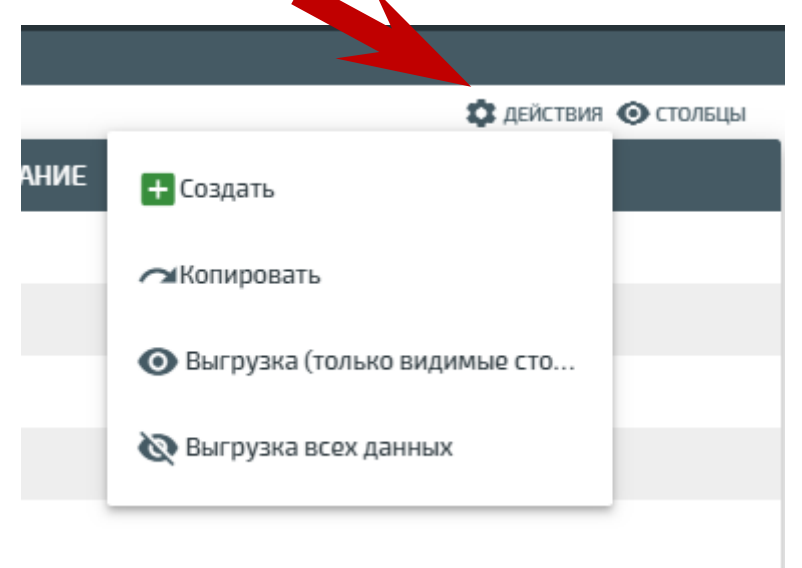

Больше внимание обращайте на заполнение всех обязательных полей при создании образовательной программы, так же не забываем про 2 вкладку «Дополнительные сведения»

| Обязательные сведения —          | ————————————————————————————————————— |
|----------------------------------|---------------------------------------|
|                                  |                                       |
| Образовательная организация *    | ٩.                                    |
| Vuoňuuii con *                   |                                       |
| 2019/20                          | `                                     |
|                                  |                                       |
| Наименование *                   |                                       |
| Уровень образования *            |                                       |
| Дополнительное образование детей | й и взрослых 🔻                        |
|                                  |                                       |
| Turn t                           | -                                     |
|                                  |                                       |
| Адаптированность *               |                                       |
| Не адаптирована                  | <b>•</b>                              |
|                                  |                                       |
|                                  |                                       |
|                                  |                                       |
|                                  |                                       |
|                                  |                                       |
|                                  |                                       |

- Следующий шаг — это необходимо создать или перенести **«творческие** объединения»

| АИС "Дополнительное образован<br>Курская обл            | ие <sup>•</sup> 4.8                                  |
|---------------------------------------------------------|------------------------------------------------------|
| заявления - Контингент -                                | организации – кадры – отчеты – настройки –           |
| Q Поиск заявлений и личных де.<br>Поиск по всей системе | реестр организаций Сведения об организации Конпистит |
|                                                         | Образовательные программы                            |
| ФИО                                                     | Творческие объединения                               |
| Дата рождения<br>от до                                  | Помещения                                            |
|                                                         | Мероприятия                                          |
| Дата подачи заявления<br>от До                          | Регламенты                                           |
| <u></u>                                                 | Терпривязка                                          |
| Документы                                               |                                                      |
| Серия Номер                                             |                                                      |
| <b>Q</b> ПОИСК ЗАЯВЛЕНИЙ                                | Q. ПОИСК ЛИЧНЫХ ДЕЛ                                  |

Далее нажимаем кнопку «Действие» и создаём или переносим творческие объединения на новый учебный год

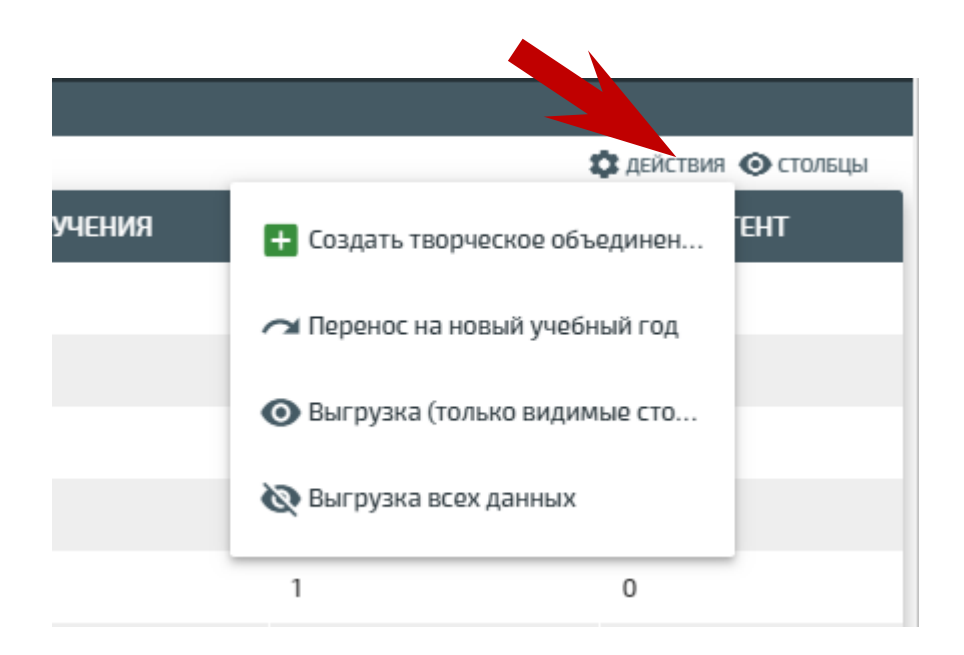

Заполняем все обязательные поля и нажимаем кнопку «сохранить»

| НОВОЕ ТВОРЧЕСКОЕ ОБЪЕДИНЕНИЕ  |
|-------------------------------|
| Vuefuuit roa *                |
| 2019/20                       |
|                               |
| Образовательная организация * |
|                               |
| Год обучения *                |
| Обязательное поле             |
| Образовательная программа *   |
| Наименование *                |
| Число мест *                  |
|                               |
| × ОТМЕНА 🗸 СОХРАНИТЬ          |

После создания образовательных программ и творческих объединений делаем следующее:

| <b>T</b>   |     |        | -  |           | <u>ں</u> ہے۔ |      |
|------------|-----|--------|----|-----------|--------------|------|
| <br>приказ | опе | реводе | на | следующии | учеоныи      | год; |

| АЯВЛЕНИЯ 🗕                           | контингент 🗕        | организации 🗕             | кадры 🚽   | отчеты 🗸                        | настройки -          |
|--------------------------------------|---------------------|---------------------------|-----------|---------------------------------|----------------------|
| Поиск заявле<br>Поиск по всей сис    | Реестр личных дел   |                           |           | едения об организаці<br>пингент | ии                   |
|                                      | Приказ о комплекто  | вании                     |           |                                 |                      |
| ФИО                                  | Приказ о переводе в | нутри ОО                  |           | зация                           |                      |
| Дата рождения<br><sup>от</sup>       | Приказ об отчислени | и                         |           | бражения информации в           | выберите организацию |
| ''                                   | Приказ о выпуске    |                           |           |                                 |                      |
| Дата подачи заявлен<br><sup>От</sup> | Приказ о переводе н | а следующий учебный год   |           |                                 |                      |
| '                                    | Приказ об условном  | переводе на следующий уче | обный год |                                 |                      |
| Документы                            | Книга учета приказо | ов по контингенту         |           |                                 |                      |
| Серия                                | ,                   |                           |           |                                 |                      |

#### Заполняем все поля и нажимаем кнопку «сформировать список»

| О ПЕРЕВОДЕ В СВЯЗИ С ЗАВЕРШЕНИЕМ УЧЕБ | НОГО ГОДА         |               |                  |
|---------------------------------------|-------------------|---------------|------------------|
| Образовательная организация *         | •                 | Учебный год * | •                |
| Приказ № *                            | or*<br>24.07.2019 | Действует с * | ۵                |
|                                       | СФОРМИЯ           | РОВАТЬ СПИСОК |                  |
|                                       |                   |               | OTAFILA          |
|                                       |                   |               | ОТМЕНА СОХРАНИТЬ |

После сформирования списка у Вас в левой колонке отобразятся дети текущего года обучения, а в правой колонке буду отображается созданные вами творческие объединения на новый учебный год.

Далее галочкой выделяем обучающихся и нажатием на «зелёную кнопку» распределяем детей по группам. После распределения нажимаем кнопку **«сохранить»**.

Проверяем списочный состав, если все верно, нажимаем кнопку **«выпустить** приказ».

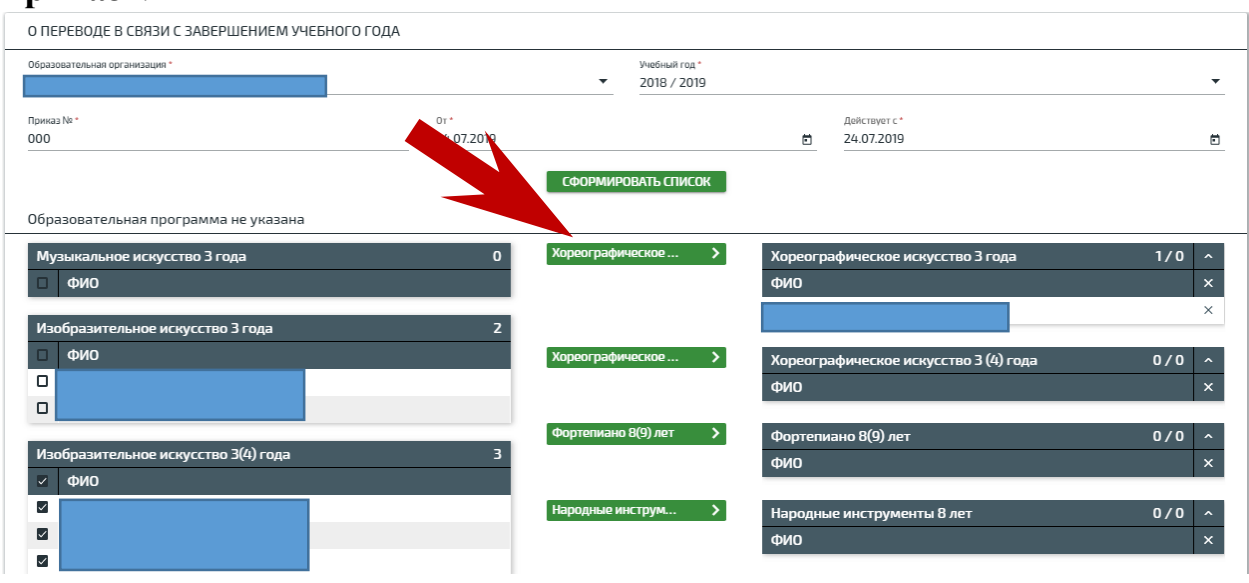

После выпуска приказа в реестре контингента дети перейдут с одного года обучения в другой.

Все ваши приказы отображаются в разделе приказы, в книге учета приказов.